**Step 1:** Visit the Hostel Online System Website.

https://iss.hkbu.edu.hk/himsApp/external/login

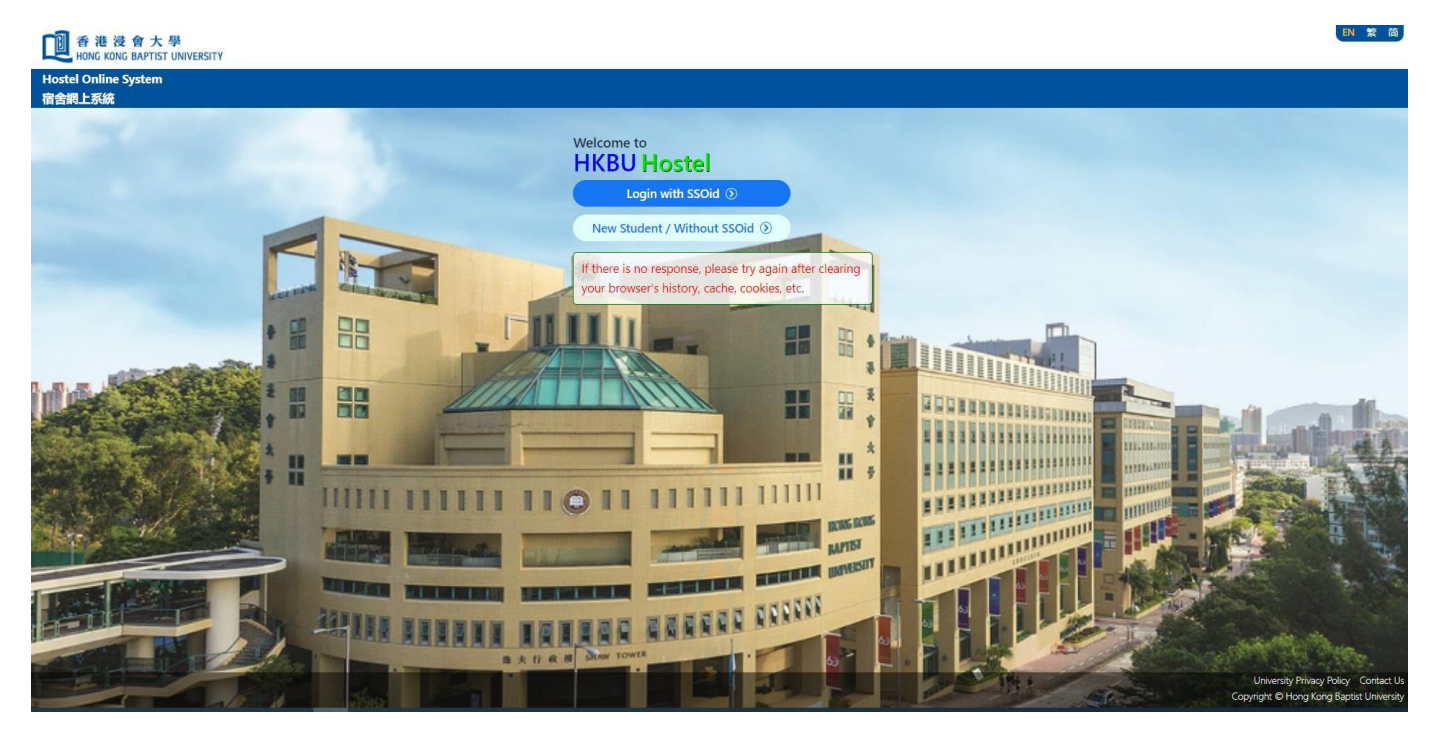

Step 2: Click the button "Login with SSOid".

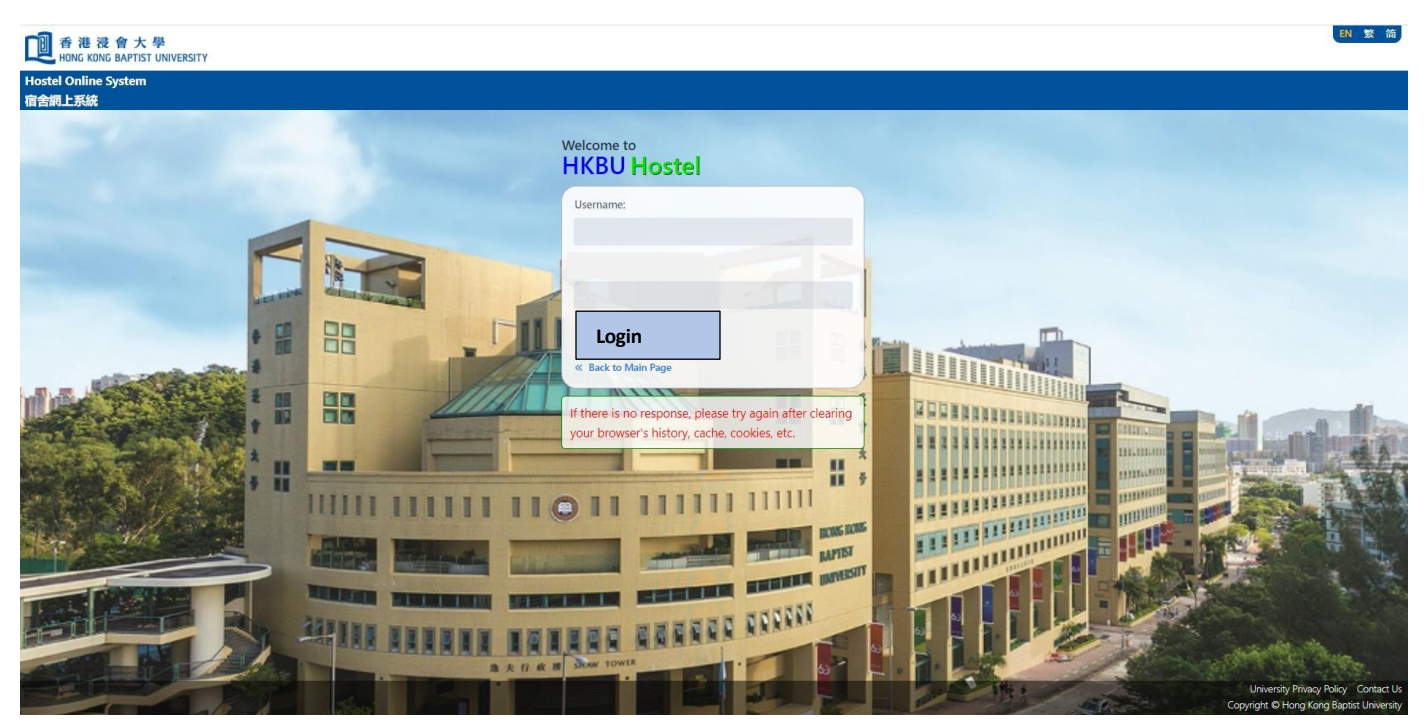

## Step 3: Login with your SSOid and Password

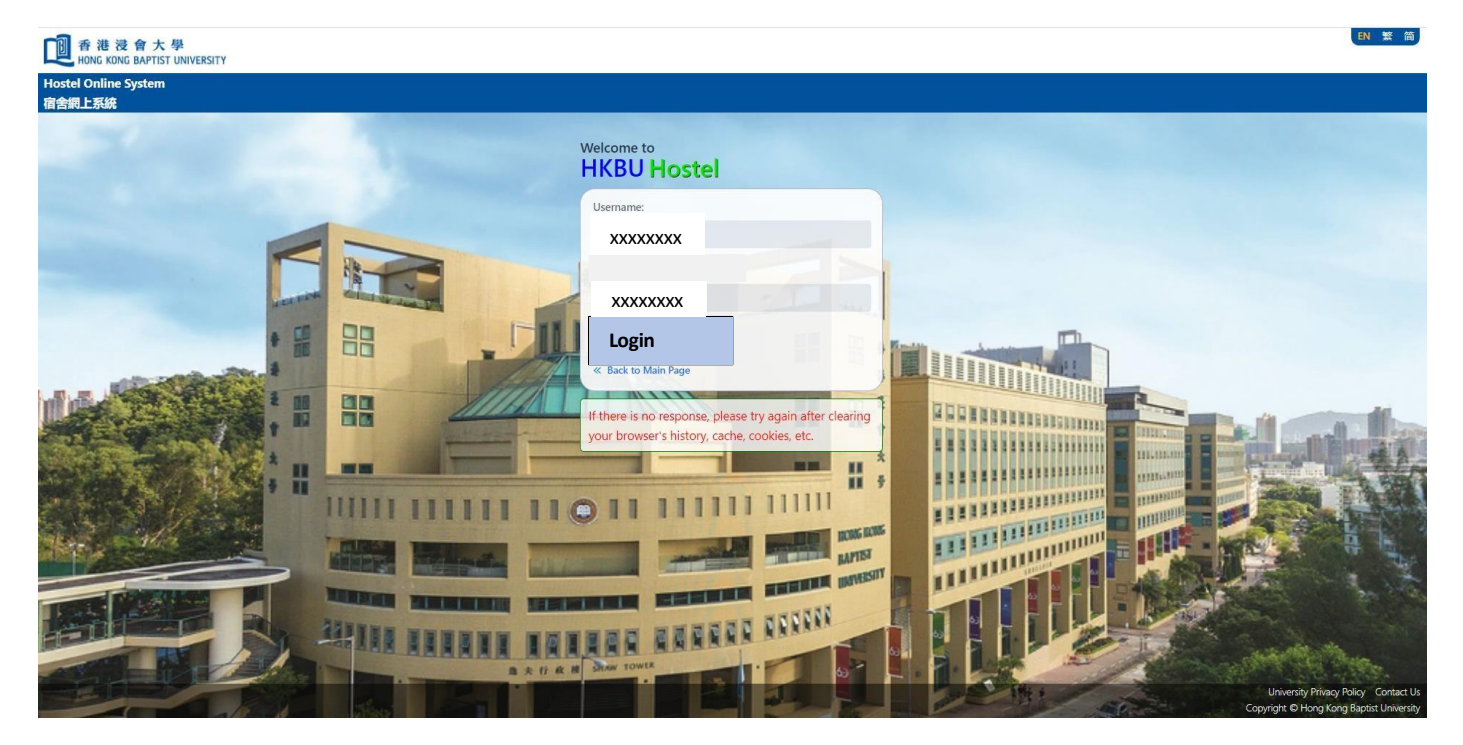

Step: 4 Login successful and you can apply accordingly

| Hostel Online System<br>宿舎細上系統                                                 | ■ 1 世 香 港 浸 會 大 學 HONG KONG BAPTIST UN | IVERSITY                                             |
|--------------------------------------------------------------------------------|----------------------------------------|------------------------------------------------------|
| A route 2 local residuent   Application   Application   Lodging   Defect       | Hostel Online System<br>宿舍網上系統         | Hostel Application                                   |
| <ul> <li>Home</li> <li>Application</li> <li>Lodging</li> <li>Defect</li> </ul> | Ŀ                                      | Ar 2024-25 Local Presimen<br>Application<br>Starts : |
| Application   Status:     Defect                                               | 🖌 Home                                 | Application<br>Ends :                                |
| Lodging > Defect                                                               | Application                            | Application<br>Status :                              |
| Defect                                                                         | 🖞 Lodging                              |                                                      |
|                                                                                | >> Defect                              |                                                      |
|                                                                                |                                        |                                                      |
|                                                                                |                                        |                                                      |
|                                                                                |                                        |                                                      |
|                                                                                |                                        |                                                      |
|                                                                                |                                        |                                                      |
|                                                                                |                                        |                                                      |
|                                                                                |                                        |                                                      |
|                                                                                |                                        |                                                      |
| Privacy Policy                                                                 |                                        | Privacy Policy                                       |

**Step 5:** Generate the Debit Note and pay the Deposit between 15-17 August 2024 (Late payment of the Deposit will Not be accepted)

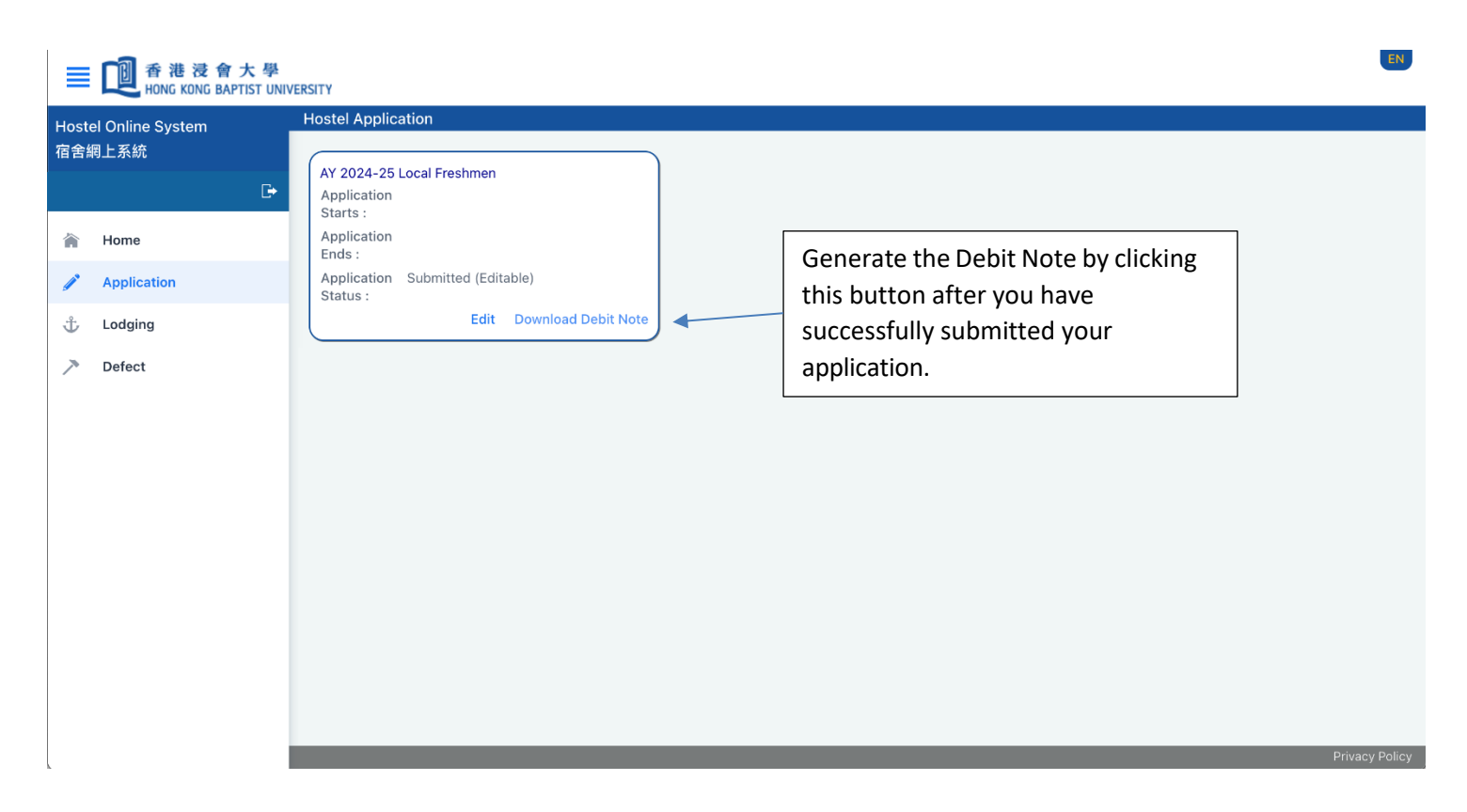

## **Remarks:**

 Clear the cache and cookies on your browser if you are not able to login. You may refer to link below for the steps to clear the cache and cookies on your browser: <a href="https://support.google.com/accounts/answer/32050?hl=en&co=GENIE.Platform%3DDesktop">https://support.google.com/accounts/answer/32050?hl=en&co=GENIE.Platform%3DDesktop</a>